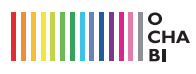

## 必要なものを選択する/選択したものをコピーする

lllustrator はベクターデータなので、選択したいものをクリックするだけで選べます。 今回は選択の方法を解説します。 また選択したものを複製する便利な方法も解説します。

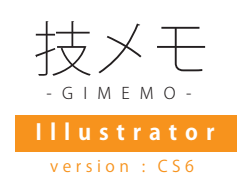

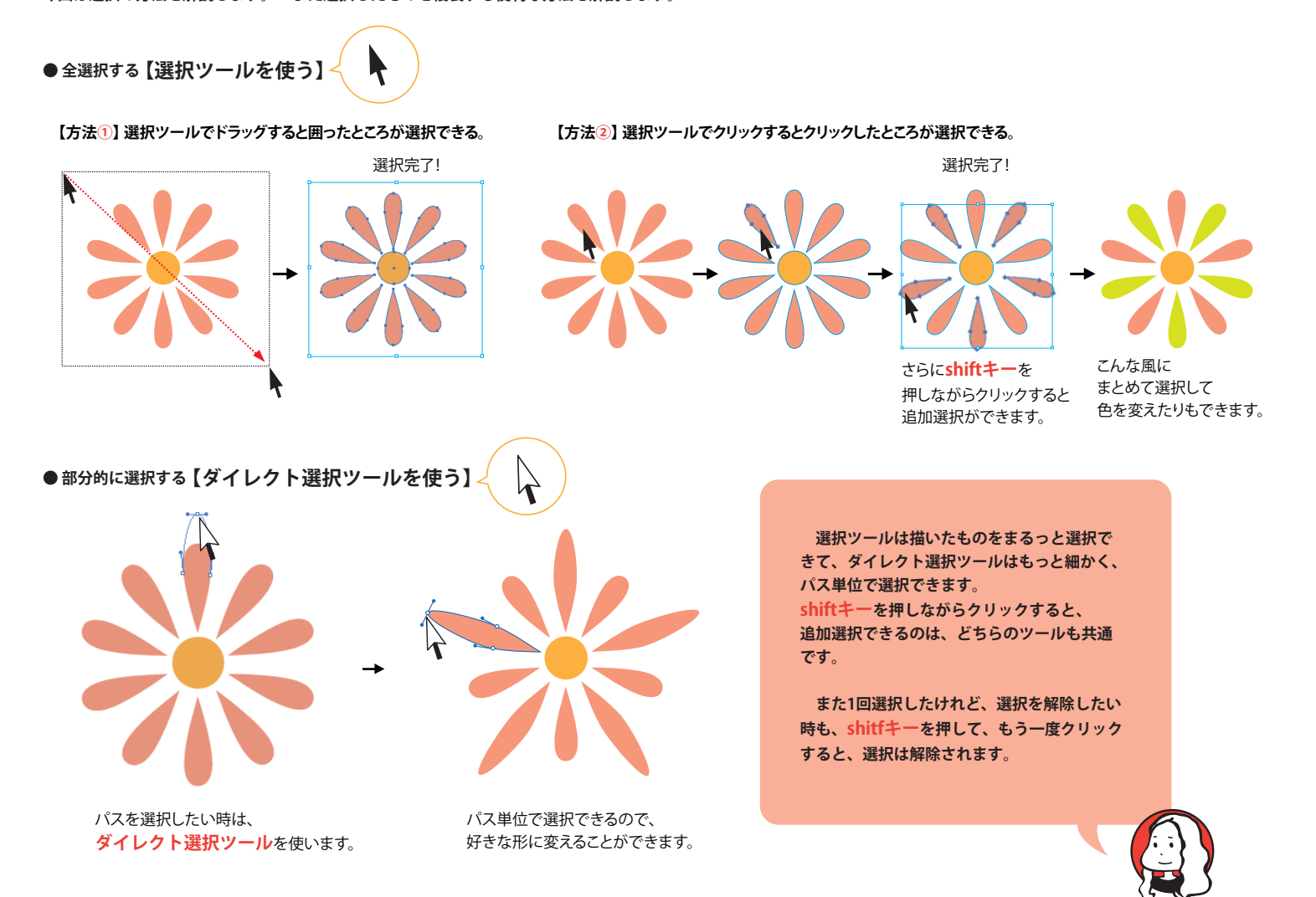

●選択したものを複製する【option キーを使う】

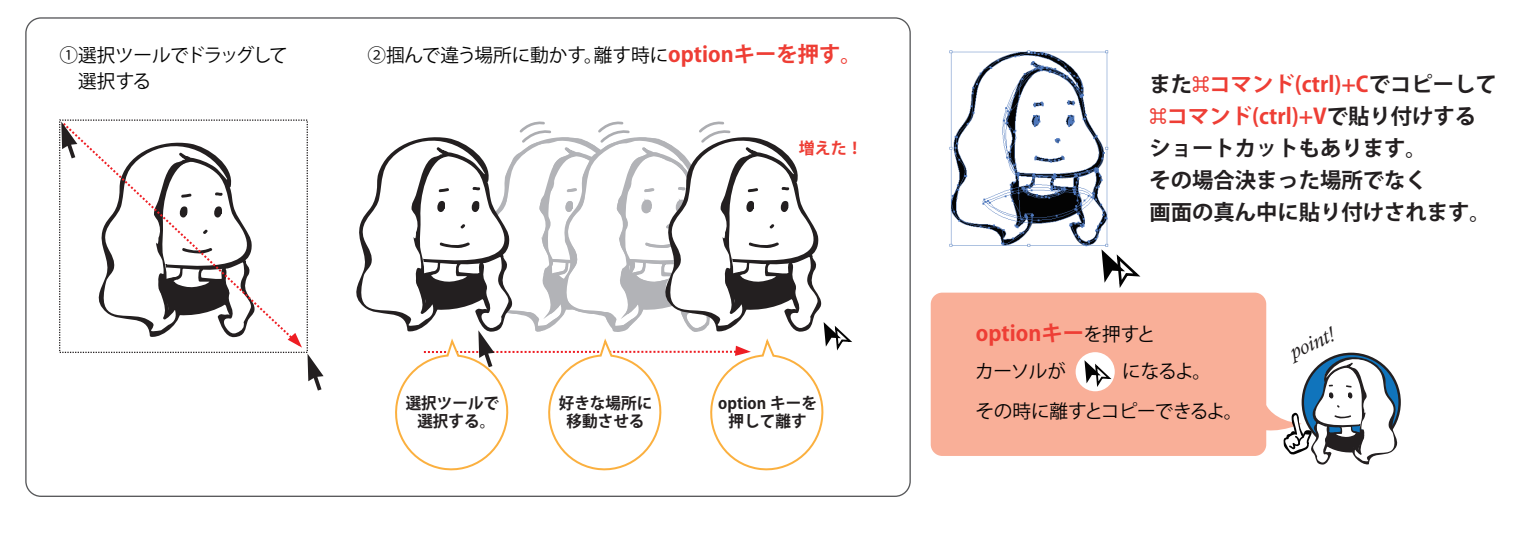

複製できると、こんなこともできちゃうよ~、

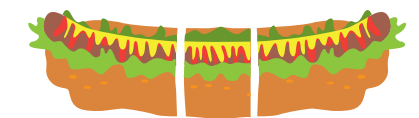

真ん中部分だけたくさん複製して、長一くなった!